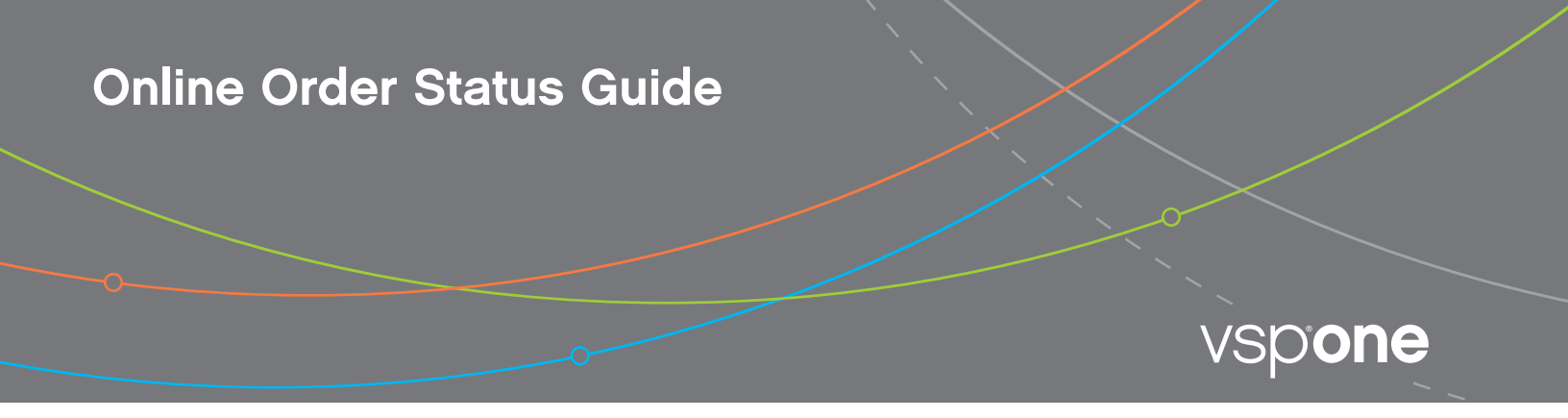

## HOW TO USE THE VSPONE ONLINE ORDER STATUS TOOL

Doctors with an Eyefinity<sup>®</sup> login can check the status of their VSPOne<sup>®</sup> orders at <u>orderstatus.vspone.com</u> and will be able to view the estimated ship date. Follow these steps to check your orders.

## Go to orderstatus.vspone.com and click the Sign in with Eyefinity button.

Be sure to use a modern browser such as Internet Explorer 10+, Google Chrome, Mozilla Firefox or Safari 5+.

| /spone                                                                                        |                                                                                                    | Back to VSPOne |
|-----------------------------------------------------------------------------------------------|----------------------------------------------------------------------------------------------------|----------------|
|                                                                                               | View VSPOne Order Status                                                                                                    |                |
| VSPOne <sup>®</sup> Technology<br>Centers are one source<br>for all your ophthalmic<br>needs. | Log into your Eyefinity <sup>®</sup> account to user your VSPOne order status and estimated ship date.  Sign in with Eyefinity Browser Requirements: You'l need to use one of the browsers below to use this tool: Internet Explorer 10+ I Google Chrome - latest version   Mozilla Firefox - latest version   Apple Safari 5+ For ongoing Provider updates and resources related to COVID-19, please visit: https://www.vspproviderhub.com/covid-19.html. |                |

(2)

Type your Eyefinity.com username and password in the sign on box. When finished, click the Sign On button and you will then be directed to the Order Status page.

| Sign                     | On             |         |  |
|--------------------------|----------------|---------|--|
| Please sign on using you | r Eyefinity Id |         |  |
| Eyecare Professional V   |                |         |  |
| Username                 |                |         |  |
|                          |                |         |  |
| Password                 |                |         |  |
|                          |                |         |  |
| Remember my username     |                |         |  |
| eyefinity <sup>.</sup>   | Cancel         | Sign On |  |

What to expect on the VSPOne.com Order Status page:

| Patient Name:                                                                                    |                                  | Rx #:            |                                                  | Invoice #:               |              | Sear                     | ch Clear   |
|--------------------------------------------------------------------------------------------------|----------------------------------|------------------|--------------------------------------------------|--------------------------|--------------|--------------------------|------------|
| BERT MURPHY OD<br>123 ANYTOWN ST.<br>SIM CITY, FL 33825<br>Lab Account #: 333333<br>Patient Name | Ry #                             | Invoice #        | VSDOne I ab                                      | Date Entered             | Job Status 🙃 | D<br>Est Shin Date       | Shin Date  |
| BARN PATRIC                                                                                      | 73029576                         | 500934           | VSPOne Fort Lauderdale                           | 2015-11-11               | FINISH       | 2015-11-16               | Ship Dute  |
| Di u di ji ri di dio                                                                             | 99750133                         | 499147           | VSPOne Fort Lauderdale                           | 2015-11-09               | SHIPPED      | 2010 11 10               | 2015-11-11 |
| DAVIS, LAINE                                                                                     |                                  | 497960           | VSPOne Fort Lauderdale                           | 2015-11-06               | SHIPPED      |                          | 2015-11-12 |
| DAVIS, LAINE<br>ASH, KELLY                                                                       | 99421738                         |                  |                                                  |                          |              |                          |            |
| DAVIS, LAINE<br>ASH, KELLY<br>MASON, AL                                                          | 99421738<br>98505966             | 497377           | VSPOne Fort Lauderdale                           | 2015-11-05               | IN PROCESS   | 2015-11-12               |            |
| DAVIS, LAINE<br>ASH, KELLY<br>MASON, AL<br>DILLON, LINDA                                         | 99421738<br>98505966<br>98057073 | 497377<br>495203 | VSPOne Fort Lauderdale<br>VSPOne Fort Lauderdale | 2015-11-05<br>2015-11-03 | IN PROCESS   | 2015-11-12<br>2015-11-17 |            |

A. Search by Patient Name (Format: Last name, first name), entire Rx # or Invoice #.

**B.** If the Doctor has multiple DVI accounts, you'll see a dropdown menu where you can select which account you want to see orders for.

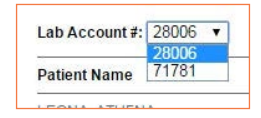

C. The most recent orders will display at the top of the page.

D. The last 3 columns are important:

- o Job Status: Click the info icon for definitions.
- o Est. Ship Date: If this field is empty, then the order has already shipped.
- o Ship Date
- E. If there are more than 20 orders you can click the Next button to see more orders.

Have questions? Click the Back to VSPOne button.

| VSpone                                                  |          |           |                        |              | Back to VSPOne Request a Redo |               |                    |  |
|---------------------------------------------------------|----------|-----------|------------------------|--------------|-------------------------------|---------------|--------------------|--|
| Patient Name:                                           |          | Rx #:     |                        | Invoice#:    |                               | Sear          | ch Clear           |  |
| BERT MURPHY OD<br>123 ANYTOWN ST.<br>SIM CITY, FL 33825 |          |           |                        |              |                               |               |                    |  |
| Lab Account #: 333333                                   |          |           |                        |              |                               |               |                    |  |
| Patient Name                                            | Rx #     | Invoice # | VSPOne Lab             | Date Entered | Job Status 🕕                  | Est.Ship Date | Ship Date          |  |
| BARN, PATRIC                                            | Z3028576 | 500934    | VSPOne Fort Lauderdale | 2015-11-11   | FINISH                        | 2015-11-16    |                    |  |
| DAVIS, LAINE                                            | 99750133 | 499147    | VSPOne Fort Lauderdale | 2015-11-09   | SHIPPED                       |               | 2015-11-1          |  |
| ASH, KELLY                                              | 99421738 | 497960    | VSPOne Fort Lauderdale | 2015-11-06   | SHIPPED                       |               | 2015-11-1          |  |
| MASON, AL                                               | 98505966 | 497377    | VSPOne Fort Lauderdale | 2015-11-05   | IN PROCESS                    | 2015-11-12    |                    |  |
| DILLON, LINDA                                           | 98057073 | 495203    | VSPOne Fort Lauderdale | 2015-11-03   | IN PROCESS                    | 2015-11-17    |                    |  |
| SMITH, RANDY                                            | 10390438 | 493902    | VSPOne Fort Lauderdale | 2015-11-02   | SHIPPED                       |               | 2015-11-00<br>Next |  |

Click the Locations tab for a listing of labs near you. Select a lab for Customer Service contact information.

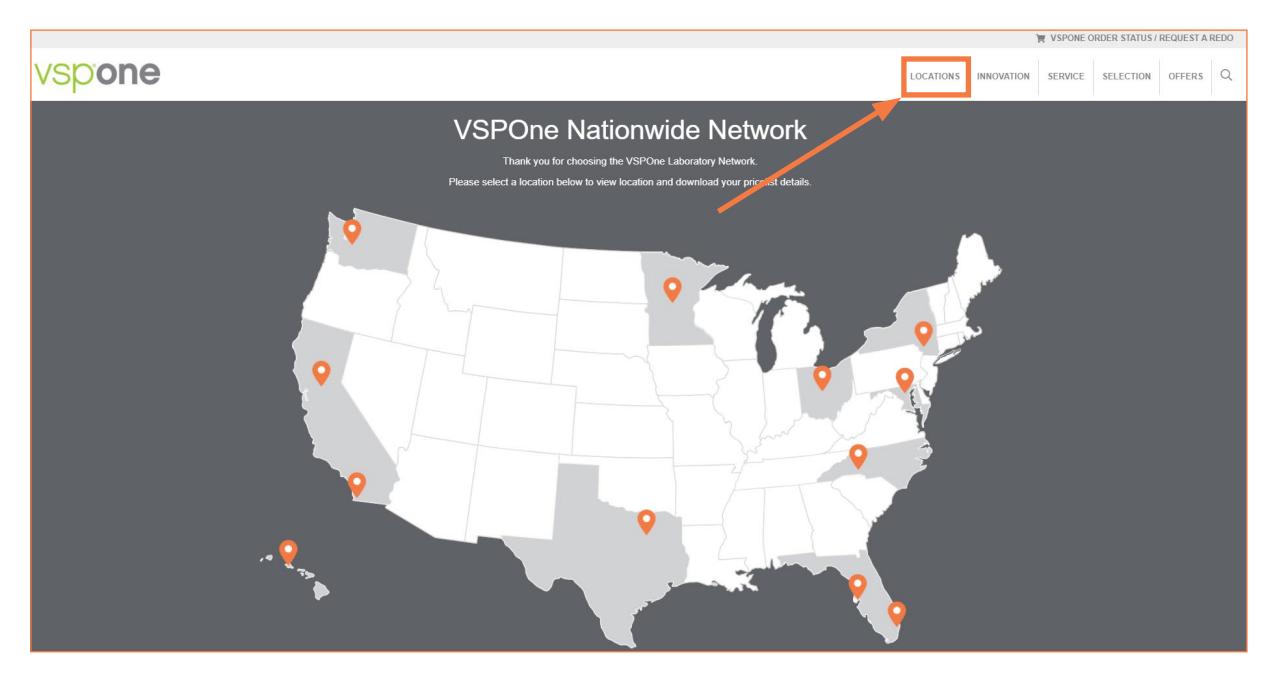